## Best Practice TOPページ: http://bestpractice.bmj.com

検索方法:病気別 **BMJ** Best Practice Search conditions, symptoms... Q ①"Specialties"をク Calculators <u>A</u> Evidence リックします。 Patient leaflets Procedural videos Recent updates Drugs **Best Practice app** Recent updates **Re-inventing BMJ Best** Practice 09 11 2017 Stevens-Johnson syndrome and Search conditions commet-**BMJ** Best Practice Q 例:③"Acanthosis nigricans" Specialties をクリックします。 Anaesthesiology Cardiology Cardiothoracic su lliative care BMJ Best Practice Critical care medicine Primary care Dermatology Ear, nose, and throat Emergency medicine Endocrinology and met ← Oncology centerology and hepat General surger FGHKLMNOPRSTVWZ 3 例:②"Oncology"をクリック します。 Assessment of breast mas ment of mediastinal mass 検索実行画面 **BM** Best Practice Search conditions, symptoms... Q Acanthosis nigricans THEORY MANAGEMENT

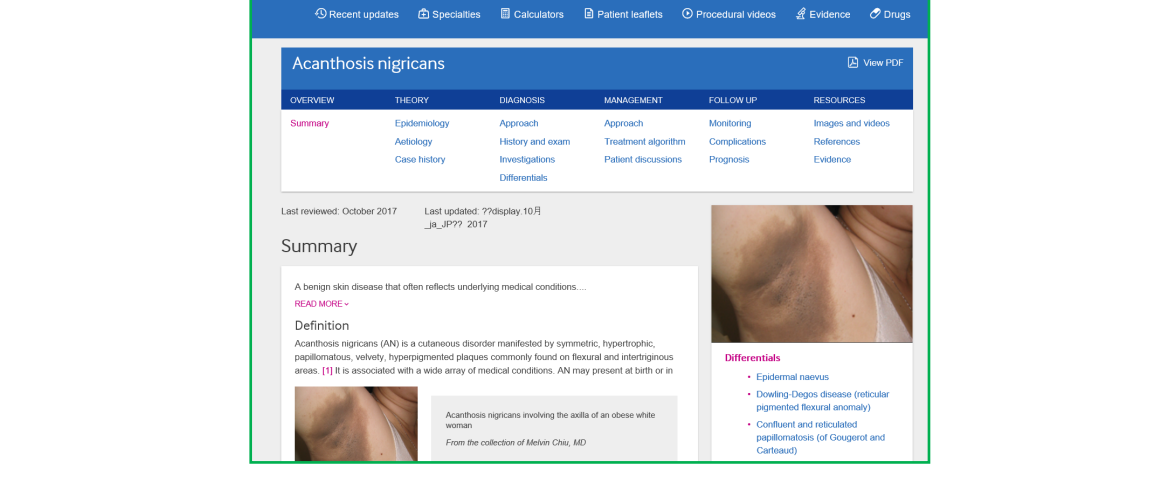

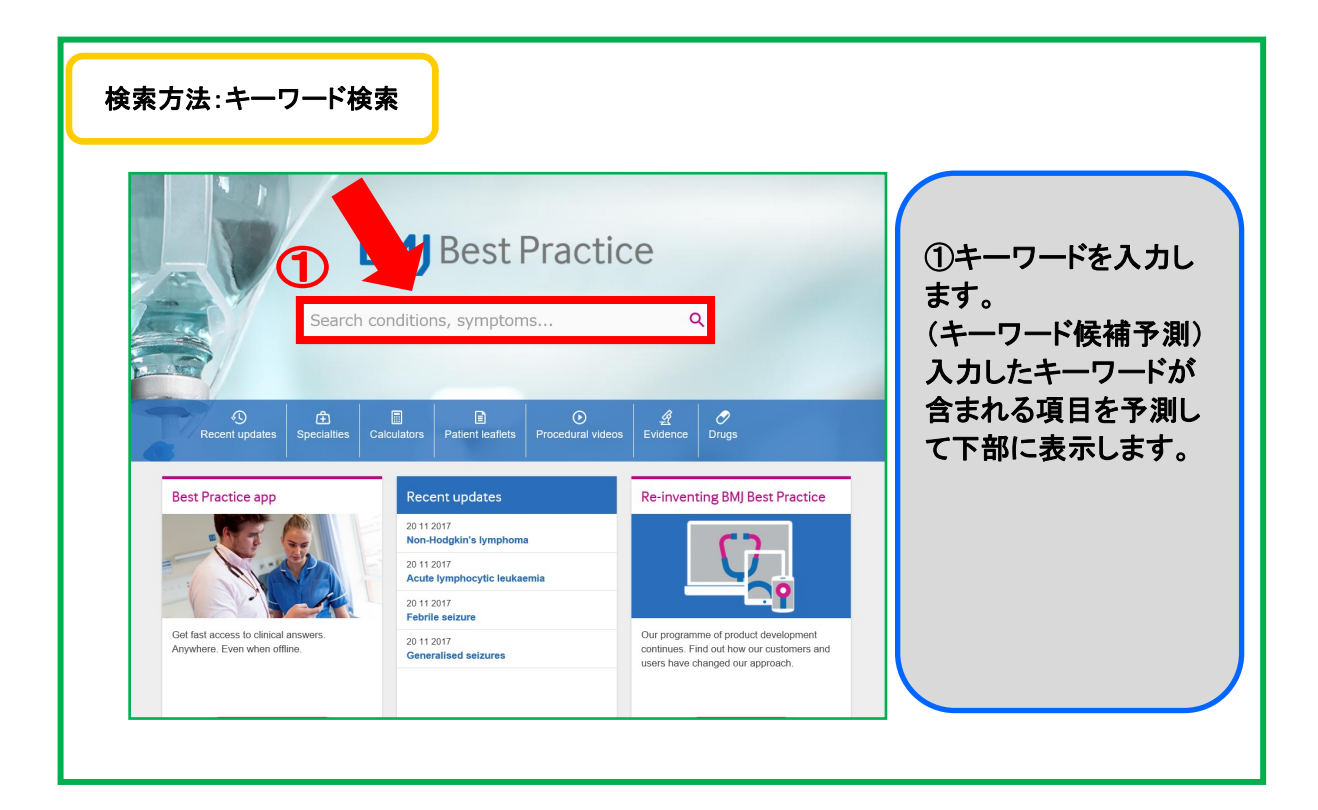

|                            | <b>BMJ</b> Best Practice                                              |                                                                          |                  |
|----------------------------|-----------------------------------------------------------------------|--------------------------------------------------------------------------|------------------|
|                            | CO X<br>COPD (Overview)<br>Coal workers' pneumoconiosis               | ۹                                                                        | 例:①COを入力         |
| Recent updates             | Coarctation of the aorta<br>Coccyx pain<br>Cognitive impairment       | C<br>Drugs                                                               | 例:②COPDを検索実<br>行 |
| Desi Practice app          | Coin lesion<br>Cold sore<br>Colonic anglectasias<br>Colonic ischaemia |                                                                          |                  |
| Get fast access to clinear | Colorectal adenomas<br>COPD<br>Cocaine abuse                          | of product development<br>but how our customers and<br>ged our approach. |                  |

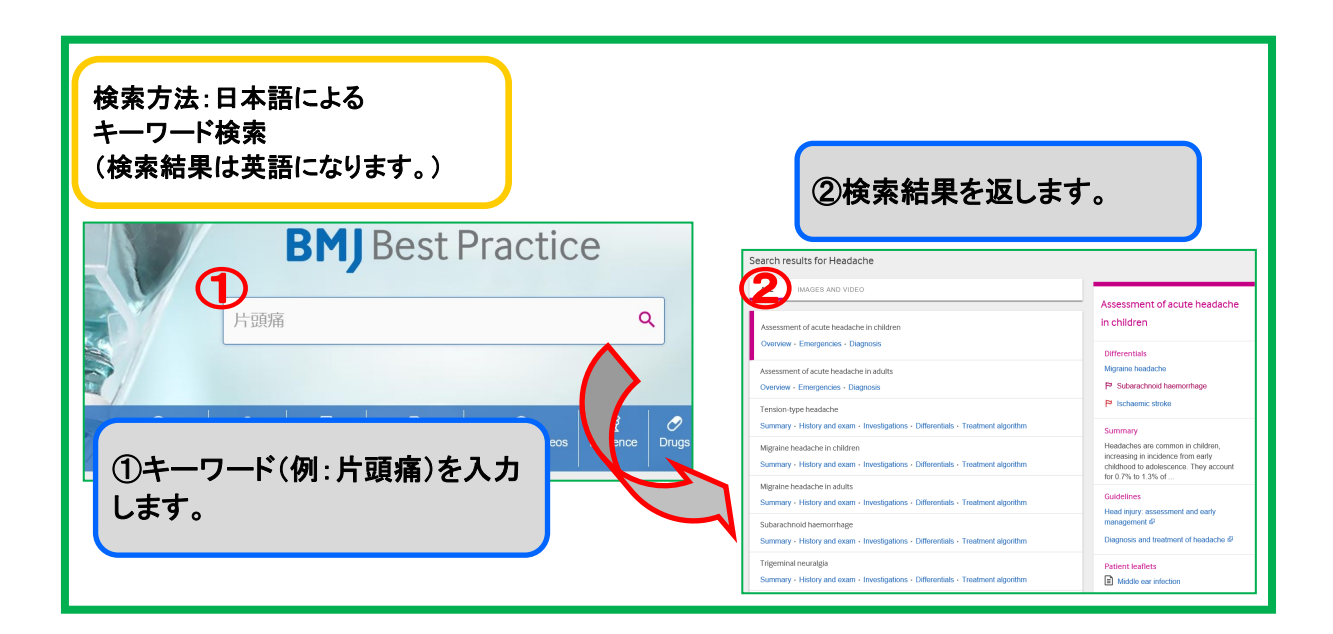

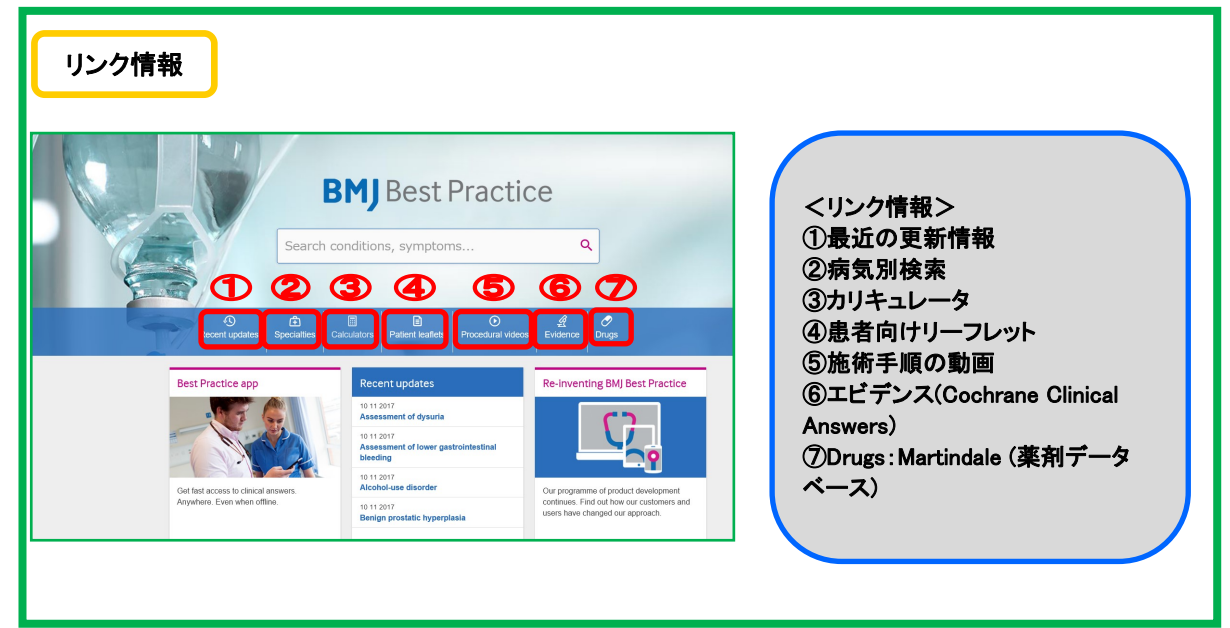

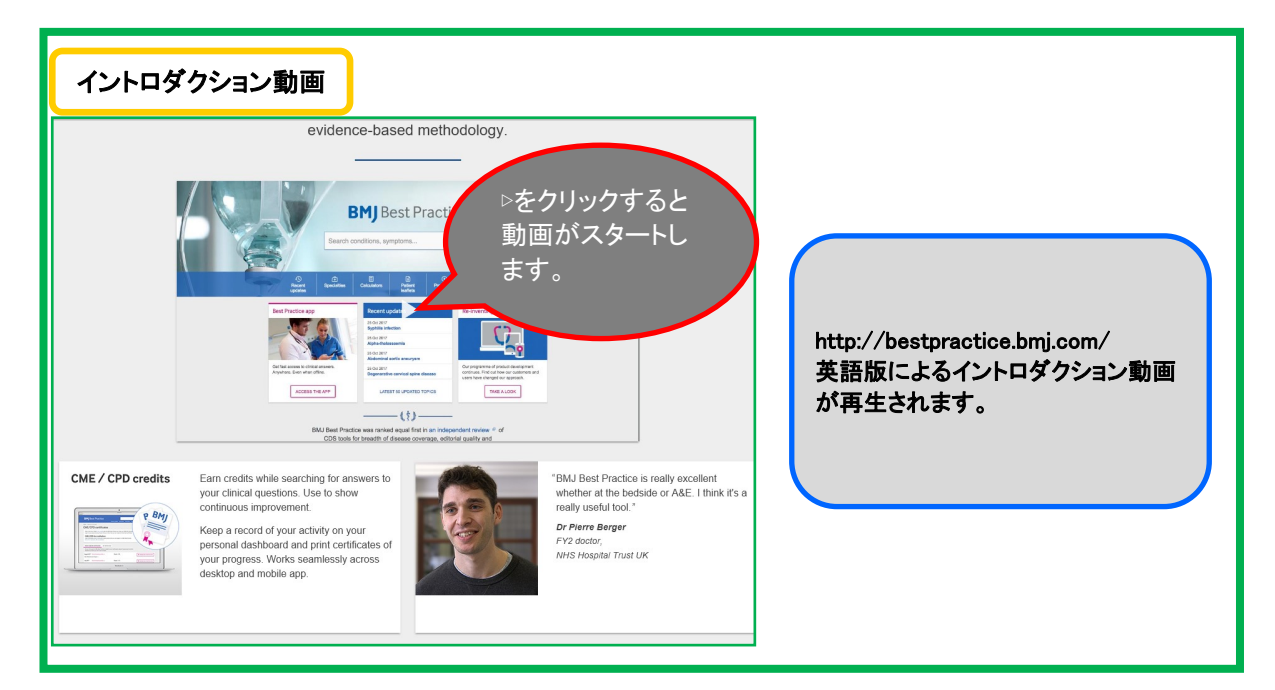

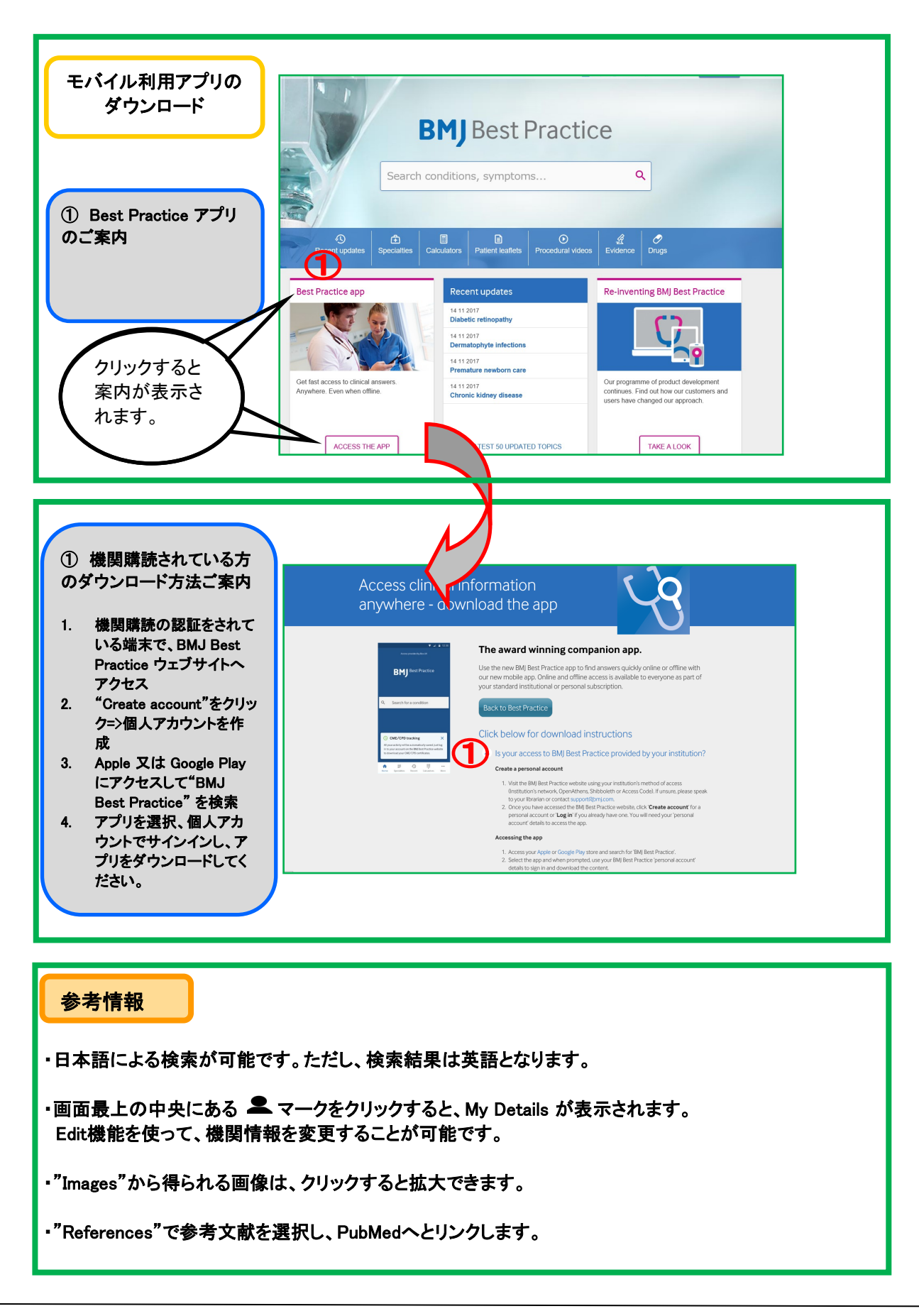

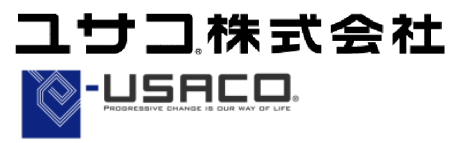

## ●営業部

〒106-0044 東京都港区東麻布2-17-12 Tel: 03-3505-3256 Fax: 03-3505-6282 E-mail: tokyo-sales@usaco.co.jp http://www.usaco.co.jp